# PROCESS TO STREET

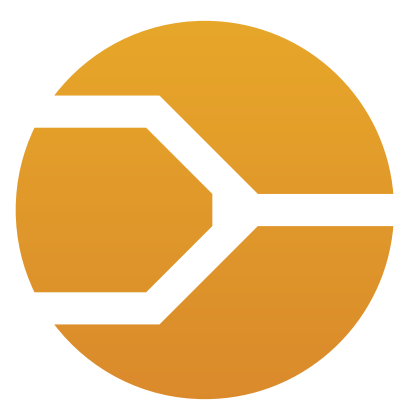

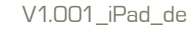

### Die Tools der PROCESS Suite

Die PROCESS Suite wurde von erfahrenen Industrial Engineering - Spezialisten mit dem Blick auf hohe Praxistauglichkeit entwickelt. Das in langjähriger Beratungserfahrung erworbene Methoden- und Funktions-Know-how wurde hier 1:1 in arbeitserleichternde Softwareanwendungen umgesetzt. Nicht zuletzt aus der täglichen Arbeit mit herkömmlichen Hilfsmitteln entstand der Gedanke, Werkzeuge zu entwickeln, die den heutigen Stand der Ratio-Ansätze konsequent umsetzen.

#### Alle PROCESS - Programme haben gemeinsam:

- ---- Fokus auf die zentralen Anwendungsgebiete im Industrial Engineering
- ---- Umsetzung praxiserprobter Methoden mit messbarem Effizienzgewin für den Anwender
- ---- Nutzerfreundliche Interfaces und Visualisierung der Daten, wann immer sinnvoll
- Aufbauend auf kostensparenden Industriestandards proprietären Hardwareoder Software-Lösungen

Das PROCESS TM team wünscht Ihnen viel Erfolg bei der Arbeit!

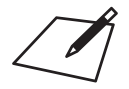

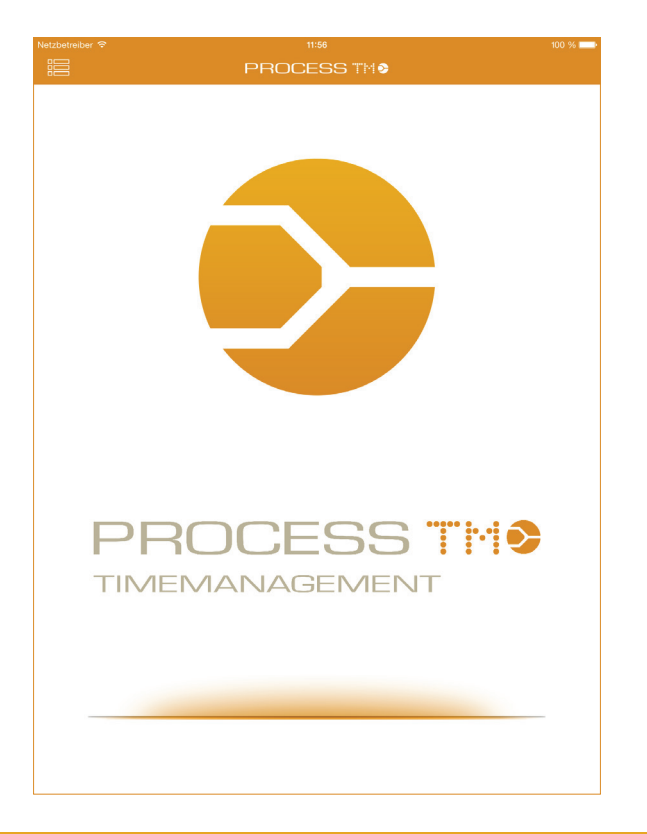

# PROCESS TM app

Die PROCESS TM app wurde speziell für den Einsatz mit iOS basierten Endprodukten entwickelt. Ein besonderes Augenmerk wurde dabei in die Optimierung für das Apple iPad. Die Nutzung auf dem Apple iPhone ist auch möglich.

Innovativ und Verlässlich werden mit PROCESS TM app Zeitaufnahmen effizient durchgeführt und dokumentiert. PROCESS TM app ist eine digitale Messuhr mit intergrierten Auswertungsfunktionen und automatischem Upload der Zeitaufnahmen und Dokumentationen in die angeschlossene Webapplikation PROCESS TM web<sup>1</sup>, die unter live.process-tm.com zu finden ist.

#### Vorteile von PROCESS TM app

- ---- Intuitive Bedienung
- ----- Ready-to-go ohne vorherige Ablaufanalyse
- .... direkte Texteingabe während der Zeitaufnahmen
- ---- Spracheingabe der Texte über SIRI<sup>2</sup>
- ---- Verfügbar auf allen iOS Geräten (iPad, iPhone, iPod Touch)
- ---- Bildaufnahme während der Zeitaufnahme
- ---- Automatischer Upload in PROCESS TM web<sup>2</sup>
- ----- Upload der Bilder in PROCESS TM web<sup>2</sup>
- .... Erste Analysen und Auswertungen auf dem mobilen Gerät

<sup>1</sup> Registrierung auf www.process-suite.com oder www.luz-consulteam.de

<sup>2</sup> Datenverbindung erforderlich

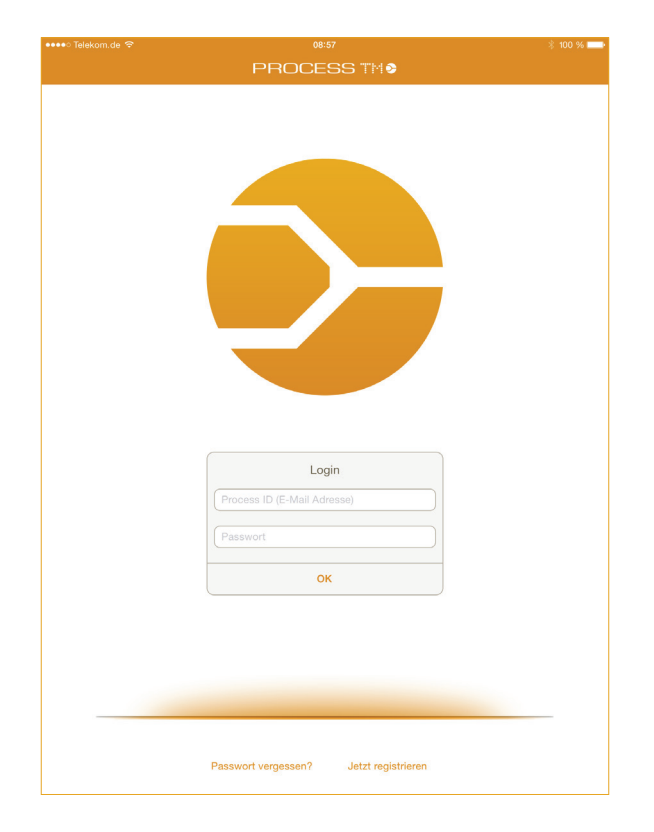

### Anmeldung

#### Login

Nach dem ersten starten von PROCESS TM app oder nach dem Abmelden aus PROCESS TM app öffnet sich die Login-Maske. Die Anmeldedaten, bestehend aus der PROCESS ID und dem zugehörigen Password, sind die selben wie in PROCESS TM web.

#### Passwort vergessen?

Mit der Eingabe der PROCESS ID (E-Mail-Adresse) wird das zugehörige Passwort an den Benutzer gesendet.

#### Jetzt registrieren

Benutzer ohne PROCESS ID können sich Registrieren. Die Registrierung erfolgt zunächst für einen kostenlosen 30 tägigen Trial-Zugang. Während diesem Zeitraum können auch alle Funktionen des PROCESS TM web ausgiebig getestet werden ohne weitere Einschränkungen.

| Login                       |  |
|-----------------------------|--|
| Process ID (E-Mail Adresse) |  |
|                             |  |
| ок                          |  |

| Passwort senden       | Abbrechen |  |  |  |  |  |  |
|-----------------------|-----------|--|--|--|--|--|--|
| Regist                | rierung   |  |  |  |  |  |  |
| Process ID (E-Mail Ad | dresse)   |  |  |  |  |  |  |
|                       |           |  |  |  |  |  |  |
| Vorname               | Nachname  |  |  |  |  |  |  |
|                       |           |  |  |  |  |  |  |

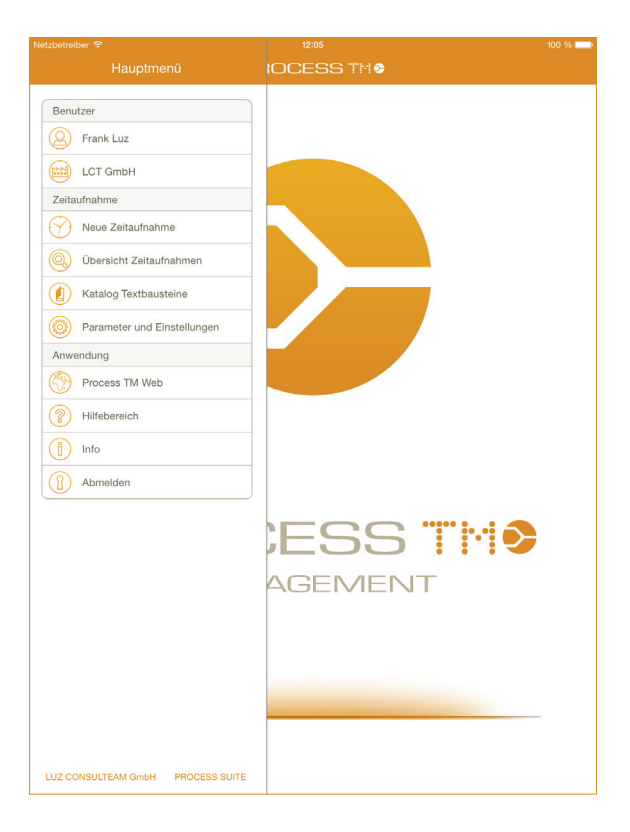

### Hauptmenü

#### A Mein Konto

In dem Menü wird der aktuell angemeldete Benutzer angezeigt. Über diesen Menüpunkt gelangt man zu den Kontoeinstellungen "Mein Konto".

#### Firma

In dem Menü wird das aktuelle Unternehmen angezeigt, unter dem Zeitaufnahmen gespeichert werden. Über diesen Menüpunkt gelangt man zu den Kontoeinstellungen "Mein Konto".

#### Neue Zeitaufnahme

Unter dem Menüpunkt können neue Zeitaufnahmen angelegt und durchgeführt werden. Es wir eine Übersicht der getätigten Zeitaufnahmen angezeigt, um Doppelbenennungen zu vermeiden.

#### Übersicht Zeitaufnahmen

Eine Übersicht der auf dem Gerät gespeicherten Zeitaufnahmen wird aufgerufen und entsprechen die Einzelauswertungen können eingesehen werden.

#### Katalog Textbausteine

Kataloge für Ablaufabschnitte und Zeitaufnahmen können angelegt werden und später in den Zeitaufnahmen übernommen werden.

#### Parameter und Einstellungen

Benutzer- und Unternehmensspezifische Parametereinstellungen, wie Verteilzeitsätze oder erforderlicher Epsilon. System- und Programmeinstellungen.

### PROCESS TM web

Öffnet die Webapplikation PROCESS TM web.

#### Hilfebereich

Öffnet den Hilfebereich für die Amwendung

#### i) Info

Herstellerinformationen, Datenschutz- und Haftungshinweis

#### Abmelden

Meldet aktuellen Benutzer ab und öffnet die Anmeldemaske

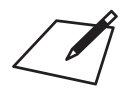

|                                   | Mein Konto                                            |  |
|-----------------------------------|-------------------------------------------------------|--|
| Process ID                        | Unternehmen                                           |  |
| Frank.luz@luz-consulteam.de       | Krattverkehr Nagel GmbH & Co. KG.                     |  |
| Frank                             | KÜHNE & NAGEL (AG & Co.) KG                           |  |
| Luz                               | LCT GmbH<br>LCT-Test                                  |  |
| •••••                             | Lehmann & Voss & Co. KG<br>LES Karkhoff GmbH & Co. KG |  |
| Luz                               | 319 3                                                 |  |
|                                   | 1                                                     |  |
| Passwort ändern                   |                                                       |  |
| Persönliche Daten                 | Server Connection (IP Adresse)                        |  |
| Herr                              | ••••••                                                |  |
| F.A. Leysser Nachf. GmbH & C0. KG | Connection zurücksetzen                               |  |
| Industriestrassse 10              |                                                       |  |
| 65324                             | Produkt Lizenz                                        |  |
| Idar- Oberstein                   | 31.12.2020 2                                          |  |
| Land                              | Geräte ID                                             |  |
| 05202-881408                      | fa036e2bdba23fa695fdf58f46397fab                      |  |
| 05202-881409                      | iPad Simulator                                        |  |
|                                   |                                                       |  |
|                                   |                                                       |  |

### Mein Konto

Process ID Information über den aktuell angemeldeten Benutzer.

#### Passwort ändern

Ändern des Passwortes für den aktuell angemeldeten Benutzer.

#### Persönlichen Daten

Informationen und Kontaktdaten des Benutzers.

#### Unternehmen

Auswahlmöglichkeit der dem Benutzer zugeordneten Unternehmen. Steuert den Upload der Zeitaufnahmen bei Multiusern.

#### Server Connection (IP Adresse)

Die IP Adressen für Inhouse-Lösungen können hier eingetragen/geändert werden.

#### Produkt Lizenz

Information über die Laufzeit der Process ID.

#### Geräte ID

Geräteinformation für die Lizenzsteuerung

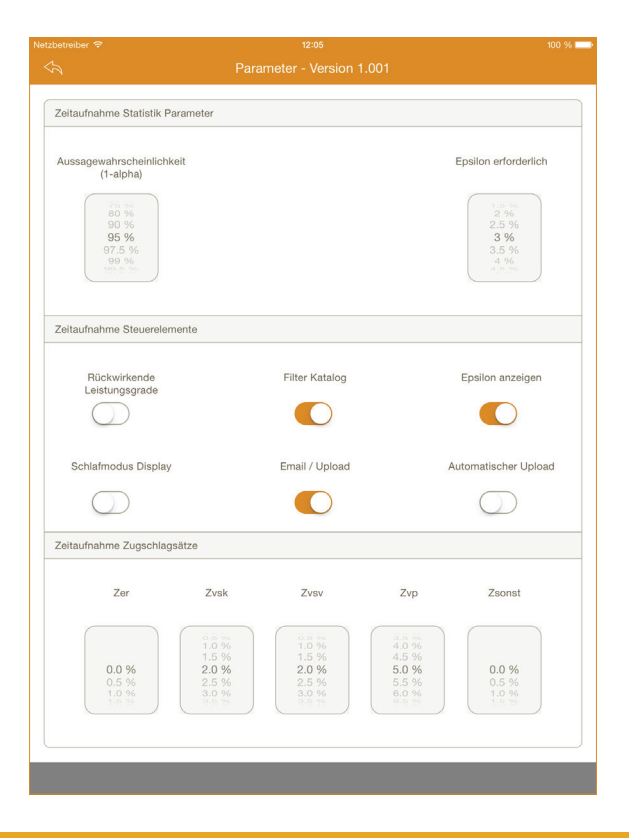

### Parameter

#### Statistik Parameter

Einstellen der Aussagewahrscheinlichkeit und der erforderlichen Epsilon, zur korrekten Berechnung der Statistik-Parameter während der Zeitaufnahmen sowie in der Auswertung.

#### Steuerelemente

#### Rückwirkende Leistungsgrade

Anwednung des eingegebenen Leistungsgrads auf zurückliegende nicht bewertete Ablaufabschnitte

#### **Filter Katalog**

Die Kataloge werden Mandantenübergreifend angezeigt. Bei Aktivierung dieser Option werden nur die dem Mandanten zugehörigen Kataloge dargestellt.

#### **Epsilon** anzeigen

Aktivieren und Deaktivieren der Epsilon-Anzeige während der Zeitaufnahme.

#### Schlafmodus Display

Aktivieren und Deaktivieren des Display Schlafmodus bei Nichteingabe während der Zeitaufnahme.

#### Email / Upload

Auswahl der Übertragung von abschgeschlossenen Zeitaufnahmen. Bei Aktivierung der eMail Option muss das Protokall manuell in PROCESS TM web hochgeladen werden.

#### Automatischer Upload

Bei Aktivierung dieser Option, werden die Zeitaufnahme nach Beendigung automatisch in PROCESS TM web hochgeladen und stehen dort zur weiteren Auswertung zur Verfügung.

#### Zuschlagssätze

Definieren von Zuschlagssätzen bzw. festgelegten Zuschlagssätzen, die in der Auswertung in PROCESS TM app herangezogen werden. Die Zuschläge können weiterhin in der Auswertung individuell angepasst werden.

#### Zer

Erholzeit

#### Zvsk

Sachlich konstante Verteilzeit

#### Zvsv

Sachlich variable Verteilzeit

### Zvp

Persönliche Verteilzeit

#### Zsonst

Sonstiger Zeitzuschlag

|                                   | per 🗢    |         |          |            |   | 11:57  |            |      |   |       | 100 % 💶 |  |
|-----------------------------------|----------|---------|----------|------------|---|--------|------------|------|---|-------|---------|--|
|                                   |          |         |          |            |   |        |            |      |   |       |         |  |
|                                   |          |         |          |            | Q | Suchen |            |      |   |       |         |  |
| Ne                                |          | ma Cada |          |            |   | ,      | vhoiteout  | aaba |   |       |         |  |
|                                   | ZATESTO  | 01      | Palatte  | an entlade | n | ^      | Arbensauri | yane |   |       |         |  |
| 00                                | ZAILOIO  |         | Liaiotti | STIGHTIGUE | 1 |        |            |      |   |       |         |  |
|                                   |          |         |          |            |   |        |            |      |   |       |         |  |
|                                   |          |         |          |            |   |        |            |      |   |       |         |  |
|                                   |          |         |          |            |   |        |            |      |   |       |         |  |
|                                   |          |         |          |            |   |        |            |      |   |       |         |  |
|                                   |          |         |          |            |   |        |            |      |   |       |         |  |
| Zeitaufnahme Arbeitsaufgabe Datum |          |         |          |            |   |        |            |      |   |       |         |  |
|                                   |          |         |          |            |   |        |            |      |   |       |         |  |
|                                   |          |         |          |            |   |        |            |      |   |       |         |  |
|                                   |          |         |          |            |   |        |            |      |   |       |         |  |
|                                   |          |         |          |            |   |        |            |      |   |       |         |  |
|                                   |          |         |          |            |   |        |            |      |   |       |         |  |
|                                   |          |         |          |            |   |        |            |      |   |       |         |  |
|                                   |          |         |          |            |   |        |            |      |   |       |         |  |
|                                   |          |         |          |            |   |        |            |      |   |       |         |  |
|                                   |          |         |          |            |   |        |            |      |   |       |         |  |
|                                   |          | _       | _        | _          | _ | _      | _          |      | _ |       |         |  |
| Q                                 | W        | Е       | R        | Т          | Z | U      | Т          | 0    | Р | Ü     |         |  |
|                                   | -        |         | -        | -          | - | -      | -          | -    | - |       |         |  |
| A                                 | S        | D       | F        | G          | н | J      | К          | L.   | Ö | Ä     | Return  |  |
|                                   |          |         |          |            |   |        | î.         |      | 2 |       |         |  |
|                                   | Y        | X       | С        | V          | В | N      | М          | ;    | ÷ | В     |         |  |
| 210                               | ,        | (PR)    |          |            |   |        |            |      |   | 2122  |         |  |
| . 12                              | <u> </u> | SE C    |          |            |   |        |            |      |   | .:123 |         |  |

### Neue Zeitaufnahme

In dem Dialog *Neue Zeitaufnahme* können bis zu fünf Zeitaufnahmen erstellt und für Mehrstellenbeobachtungen parallel gestartet werden. Die Eingaben des *Zeitaufnahme Code* und der *Arbeitsaufgabe* werden automatisch mit dem Hochladen in PROCESS TM web übernommen.

Im unteren Bereich des Dialog werden die vergangenen Zeitaufnahmen angezeigt, die auf dem Gerät aufgenommen wurden. Diese *Zeitaufnahme Übersicht* dient der Information über bereits vergebene Zeitaufnahme Codes.

#### Anlegen neuer Zeitaufnahmen:

- 1) Eingabe des *Zeitaufnahme Code*
- 2) Eingabe der *Arbeitsaufgabe*
- 3) Klick auf *Start Zeitaufnahme*

#### Hinweis:

In der Trial-Version können bis zu 5 Zeitaufnahmen angelegt und auf dem Gerät abgespeichert werden. Für weitere Zeitaufnahmen ist eine Lizenzerweiterung möglich.

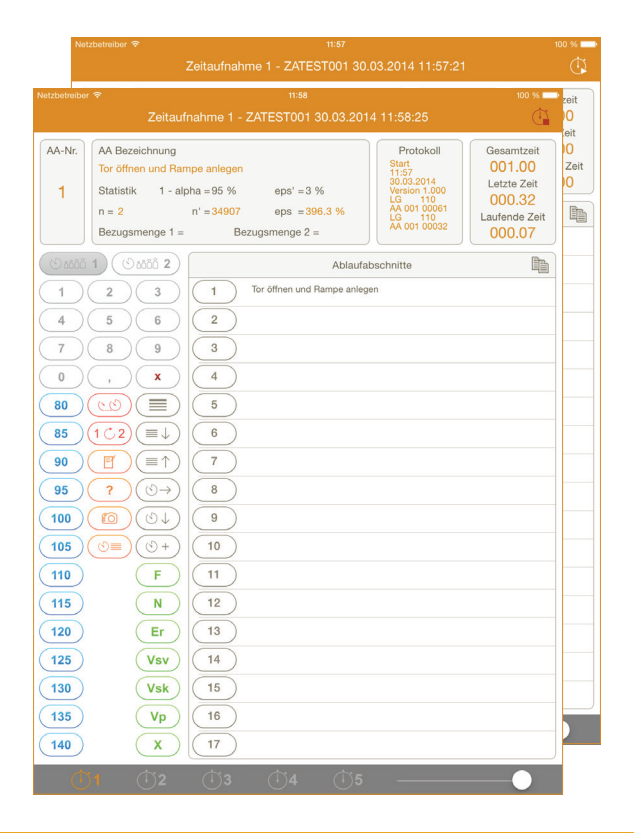

### Funktionstasten der Zeitaufnahme

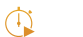

### Start

Startet die laufende Zeit und der Button wechselt anschließend auf *Stop.* 

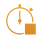

#### Stop

Stoppt die Zeit und beendet die Zeitaufnahme(n).

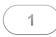

#### Bezugsmengen

Es können je Zyklus zwei unterschidliche Bezugsmengen eingegeben werden. Dazu die gewünsche Bezugsmenge (*ZB*. (2000 1)) aktivieren und im Anschluss über die Zahlen eingeben.

Über x kann die jeweils markierte Bezugsmenge zurückgesetzt werden.

### 100

х

#### Leistungsgrade

80% bis 140%

Wählen Sie den entsprechenden Leistungsgrad während des laufenden Zyklus. Dieser wird mit Bestätigung/Abschluss des jeweiligen Ablaufabschnittszyklus auf den laufenden Zyklus gespeichert.

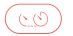

(1 °C 2

#### SP Splitt

Verlängern eines unterbrochen Zyklus. Die Zeiten der zusammengefügten Zyklen werden summiert und als ein Zyklus dargestellt.

### UB Umbenennen

Umbenennen des zuletzt abgeschlossenen Ablaufabschnitts.

### 

#### Notizen

Hinterlegen von Notizen während der Zeitaufnahmen.

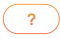

#### Markierung

Setzen einer Markierung in das Zeitaufnahmeprotokoll.

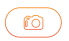

#### Photo

Aufnehmen von Bildern während der Zeitaufnahme. Die Bilder werden mit auf den Server übertragen und können in der 1. Seite eingesehen werden.

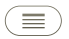

#### Тор

Springen in der Liste mit Ablaufabschnitten zu der ersten Position.

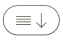

#### Down

Springen in der Liste mit Ablaufabschnitten, um 10 Ablaufabschnitte nach unten.

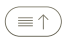

### Up

Springen in der Liste mit Ablaufabschnitten, um 10 Ablaufabschnitte nach oben.

### $\textcircled{\textcircled{}}$

#### reihenweise Ablauffolge

Aufnahme des gleichen Ablaufabschnitts, wie der vorherige abgeschlossene Ablaufabschnitt. (Bspl.: 2-2-2-2-...)  $\bigcirc \downarrow$ 

#### zyklische Ablauffolge

Aufnahme des nächsten Ablaufabschnitts, bezogen auf den vorherigen abgeschlossenen Ablaufabschnitt. [Bspl.: 1-2-3-4-...]

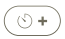

#### Nachtrag

Verlängern des zuletzt abgeschlossenen Ablaufabschnitts (kein zusätzlicher Zyklus).

#### Nebenzeiten

Diese Zeiten werden auf Ablaufabschnittsnummern gelegt und es können jeweils bis zu 10 unterschiedliche Nebenzeiten erfasst werden.

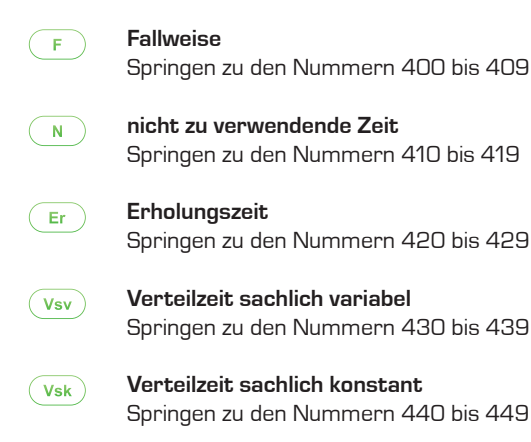

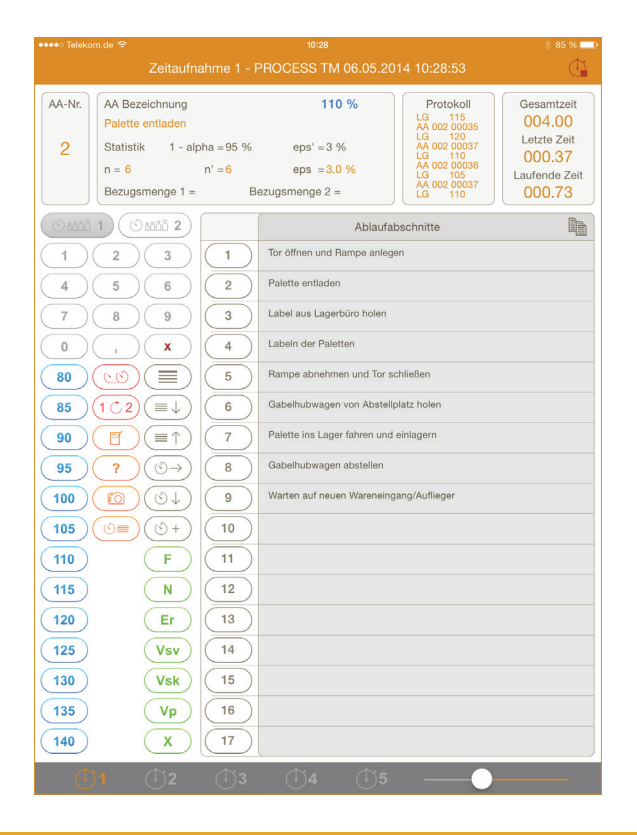

Vp

#### Verteilzeit persönlich

Springen zu den Nummern 450 bis 459

X

#### nicht anrechenbare Zeit

Springen zu den Nummern 490 bis 499

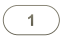

#### 1-399 Ablaufabschnitte

Die Ablaufabschnitte werden über diese Button gestoppt bzw. abgeschlossen. Alle zugehörigen Eingabe (Leistungsgrad, Bezugsmengen, ggf. Splitt) müssen vorher eingegeben werden.

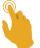

Mit einem Doppelklick rechts neben die jeweilige Zahl werden die Einstellungen je Ablaufabschnitt geöffnet.

### (<sup>†</sup>)1

#### Uhren 1-5

Umschalten zwischen den bis zu fünf parallel laufenden Zeitaufnahmen.

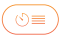

#### Einzelzeiten

Öffnet die Übersicht mit den Einzelzeiten, Leistungsgraden und Bezugs mengen der aufgenommenen Zyklen.

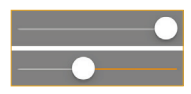

#### Schutzschild

Schützt die Fläche mit den Ablaufschnitten, um versehentiches verschieben der Tabelle beim Handauflegen zu vermeiden.

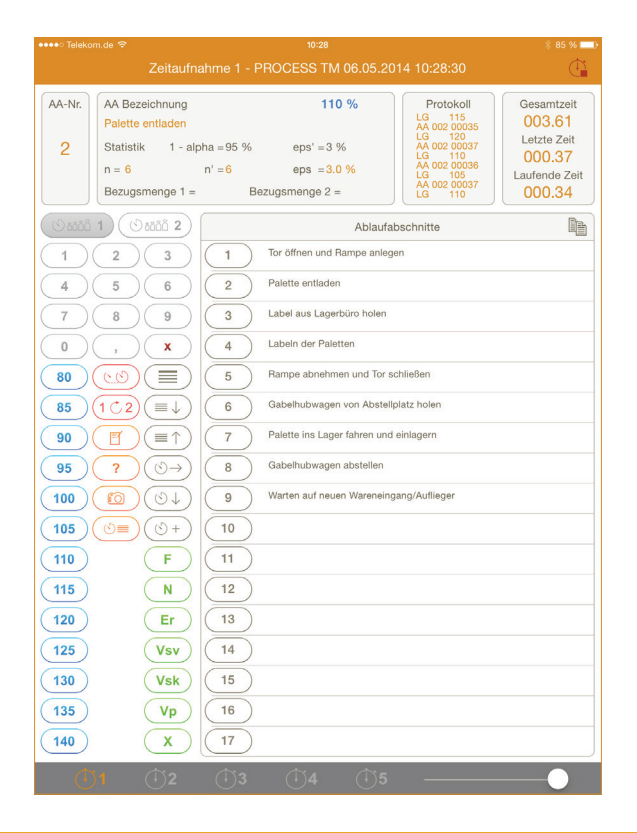

# Informationsbereich der Zeitaufnahme

### AA-Nr.

Nummer des zuletzt gestoppten Ablaufabschnittes.

#### AA-Bezeichnung

Bezeichnung des zuletzt gestoppten Ablaufabschnitts Mit einem Klick in das Feld, können den Ablaufabschnittsbezeichnungen hinzugefügt werden.

#### Statistik

Statistische Auswertung des zuletzt gestoppten Ablaufabschnitts.

| n       | bisher Aufgenommene Zyklen des Ablaufabschnitts |
|---------|-------------------------------------------------|
| n'      | erforderliche Anzahl an weiteren Zyklen         |
| eps     | bisher erreichter Epsilon                       |
| eps'    | gewünschter relativer Epsilon                   |
| 1-alpha | gewünschte Aussagewahrscheinlichkeit            |

#### Bezugsmenge 1 und Bezugsmenge 2

In diesem Feld kann die zuvor eingegebene Bezugsgröße für den laufenden Ablaufabschnitt angezeigt werden.

#### Protokoll

Im Protokoll werden die letzten Eingaben angezeigt, die im Urprotokoll gespeichert wurden.

#### Zeitübersicht

Auskunft über aktuelle Zeitdimensionen der Zeitaufnahme und aktuellen Zyklen.

GesamtzeitAufnahmezeit ab Startletzte ZeitZeit des zuletzt gestoppten Zykluslaufende ZeitZeit des aktuell laufenden Zyklus

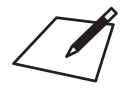

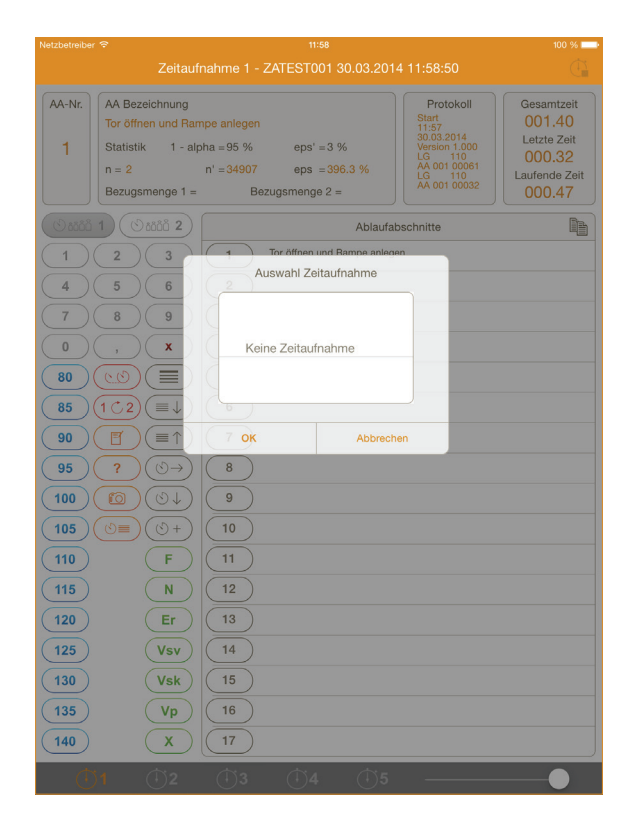

# Ablaufabschnitte kopieren

Die Ablaufabschnitte von ganzen Zeitaufnahmen können in neue Zeitaufnahmen übernommen bzw. kopiert werden. Mit einem Tip auf die Zeile *Ablaufabschnitte* öffnet sich die Auswahl in der die entsprechende Zeitaufnahme ausgewählt werden kann.

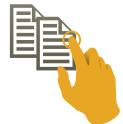

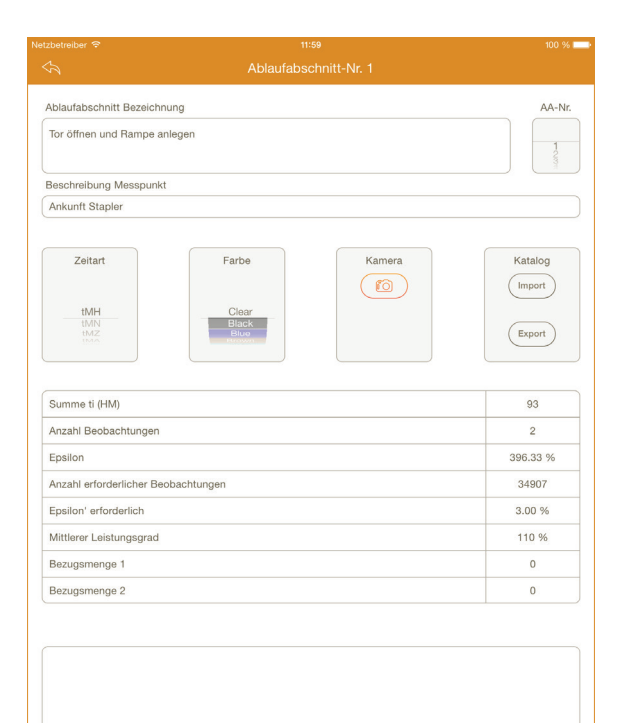

### Ablaufabschnitte

Die einzelnen Ablaufabschnitte können individuell bezeichnet und differenziert für die Auswertung angepasst wer-

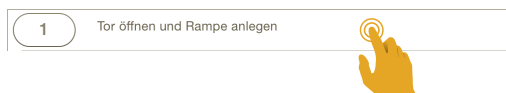

den. Mit einem Doppeltip auf den Ablaufabschnitt öffnet sich die entsprechende Seite. Die Ablaufabschnittsbezeichnungen, Messpunkte und Zeitarten können während oder bereits vor Beginn der Zeitaufnahme eingetragen werden. Diese Eingaben werden in dem Zeitaufnahmeprotokoll gespeichert und anschließend mit dem Upload der Zeitaufnahme in das PROCESS TM web übernommen.

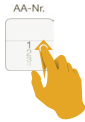

#### Auswahl Ablaufabschnitt

Über das Rad können Ablaufabschnitte direkt ausgewählt werden, ohne dazu in die Zeitaufnahme zu wechseln.

#### Farbe

Den Ablaufabschnitten können zwölf verschiedene Farben zugeordnet werden, mit denen die Ablaufabschnitte in der Zeitaufnahme hinterlegt werden.

#### Kamera - Photo

Es können Bilder je Ablaufabschnitt aufgenommen werden, auch während der Zeitaufnahme. Die Bilder der Zeitaufnahme können automatisch in PROCESS TM web übertragen werden.

#### Katalog - Import/- Export

Ablaufabschnitte können in Katalogen gespeichert werden und aus diesen wieder in weitere Zeitaufnahmen übernommen werden.

| Wareneingang - Palettenentladung von Brücken       Q. Suchen       Ablaufabschnitte       D       Tor öffnen und Rampe anlegen       Ankuntt Stapler |
|----------------------------------------------------------------------------------------------------|
| Q. Suchen  Ablaufabschnitte  Tor öffnen und Rampe anlegen Ankuntt Stapler  tMH                                                                       |
| Ablaufabschnitte           Dr öffnen und Rampe anlegen           Ankunft Stapler                                                                     |
| Ablaufabschnitte           Dr öffnen und Rampe anlegen           Ankuntt Stapler                                                                     |
| Ablaufabschnitte                                                                                                    |
| Tor öffnen und Rampe anlegen           Ankuntt Stapler         IMH                                                                                   |
| Ankontt Stapler 11MH                                                                                                    |
|                                                                                                    |
|                                                                                                    |
|                                                                                                    |
|                                                                                                    |
|                                                                                                    |
|                                                                                                    |
|                                                                                                    |
|                                                                                                    |
|                                                                                                    |
|                                                                                                    |
|                                                                                                    |
|                                                                                                    |
|                                                                                                    |
|                                                                                                    |
|                                                                                                    |
|                                                                                                    |
|                                                                                                    |
|                                                                                                    |
|                                                                                                    |
|                                                                                                    |
|                                                                                                    |
|                                                                                                    |
|                                                                                                    |
|                                                                                                    |
|                                                                                                    |
|                                                                                                    |
|                                                                                                    |
|                                                                                                    |
|                                                                                                    |

### Katalog Textbausteine

PROCESS TM app bietet die Möglichkeit Ablaufabschnitte in einem Katalog abzulegen und zu speichern. Diese gespeicherten Bezeichnungen inklusive Messpunkte und Zeitart können anschließen in Zeitaufnahmen übernommen werden und gewährleisten damit die gleiche Benennungen von Ablaufabschnitten und die Wahl des richtigen Messpunktes.

Innerhalb des Kataloges gibt es zwei untergeordnete Ebenen, in denen die Ablaufabschnitte zugeordnet werden:

□ Bereiche
□ Kategorien
○ Ablaufabschnitt

### Katalogimport

Ablaufabschnitte können aus definierten Katalogen in Zeitaufnahmen übernommen werden. Über die zwei Auswahllisten lassen sich der Bereich und die Kategorien innerhalb des Kataloges auswählen. Je nach Auswahl werden dann die entsprechenden Ablaufabschnitte aufgelistet. Mit einem Tip auf den gewünschen Ablaufabschnittsbezeichnung lässt sich dieser inklusive der Messpunktbezeichnung und Zeitart übernehmen.

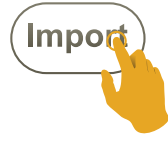

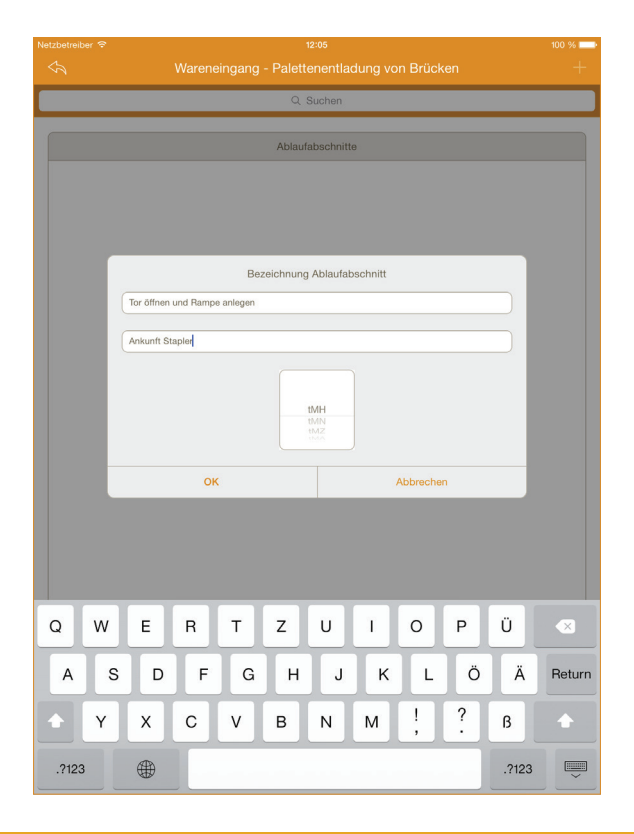

### Katalogexport

Ablaufabschnitte können aus der Zeitaufnahme heraus in Katalogen gespeichert werden und daraus in weiteren Zeitaufnahmen importiert werden. Über die zwei Auswahllisten lassen sich der Bereich und die Kategorien innerhalb des Kataloges auswählen. Darin wird anschließend der gewünschte Ablaufabschnitt abgelegt.

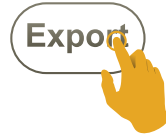

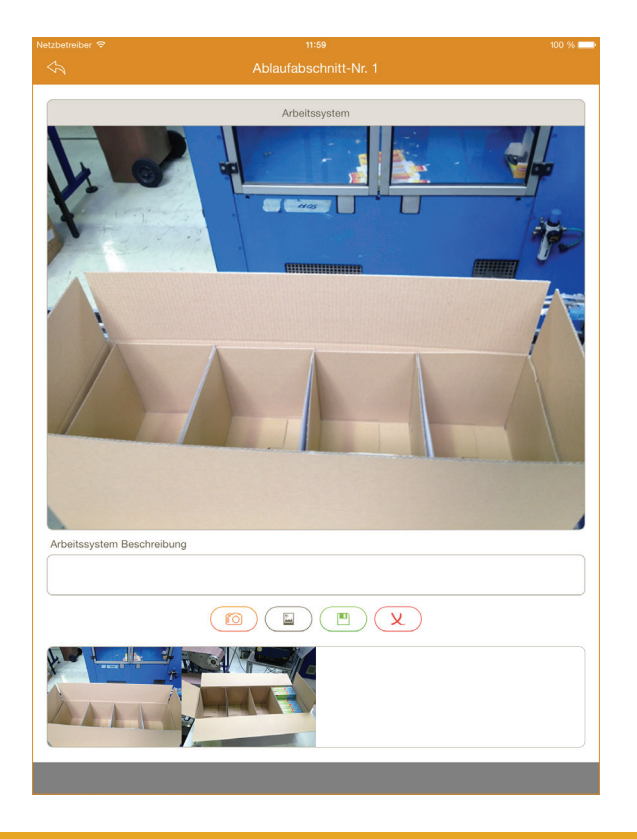

### 35

### Fotoaufnahme

Während einer laufenden Zeitaufnahme können allgemeine Fotos und Fotos je Ablaufabschnitt über die intergrierte Kamera des iOS Gerätes in die Zeitaufnahme hinterlegt werden oder aus den Fotoalben importiert werden. Die Fotos die in den Zeitaufnahmen hinterlegt werden, werden automatisch mit der Zeitaufnahmen in das PROCESS TM web übertragen und können dort in der **1.Seite** betrachtet werden.

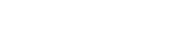

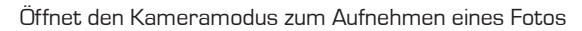

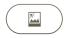

#### Albumauswahl

Kameraaufnahme

Öffnet das Fotoalbum zum Auswählen von Fotos

#### Speichern

Speichern der getätigten Änderungen

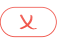

#### Löschen

Löschen des aktuell gewählten Fotos

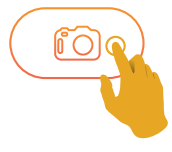

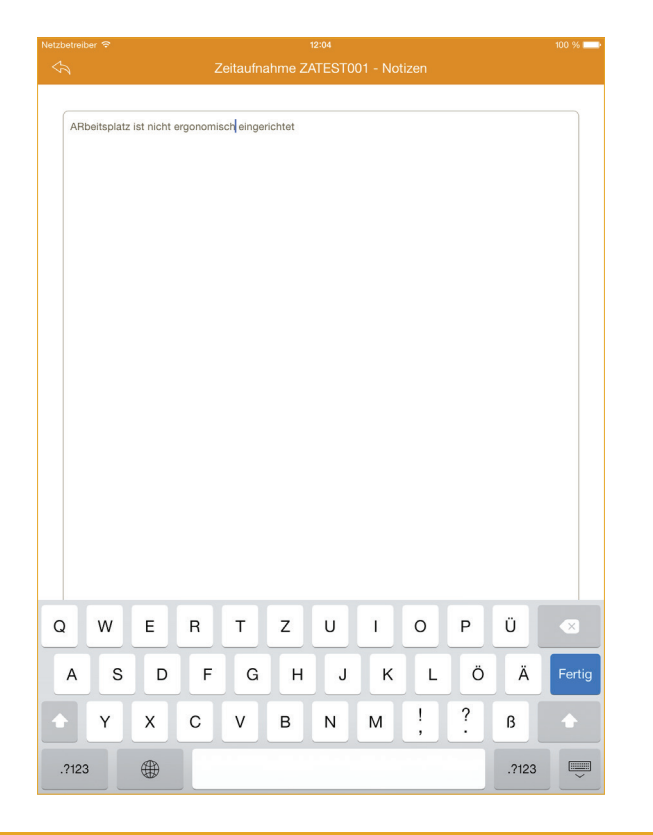

# Zeitaufnahme Notizen

Während einer laufenden Zeitaufnahme können Notizen hinterlegt werden. Die Notizen können aus den Dialogen Zeitaufnahme oder Ablauabschnitt geöffnet und editiert werden.

Die Notizen werden in der aktuellen Version nicht in PROCESS TM web übernommen oder können nicht exportiert werden.

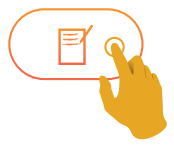

#### 🚥 Telekom.de 😤

#### 11:05

🕺 77 % 🔳

Einzelzeiten - PROCESS TM

| AA-Nr. | Block   | Zykl.1  | Zykl.2      | Zykl.3     | Zykl.4       | Zykl.5              | Zykl.6    | Zykl.7     | Zykl.8 | Zykl.9 | Zykl.10 |
|--------|---------|---------|-------------|------------|--------------|---------------------|-----------|------------|--------|--------|---------|
|        | 0       | Tor öff | nen und Ra  | ampe anle  | egen         |                     |           |            |        |        |         |
|        | BM 1    |         |             |            |              |                     |           |            |        |        |         |
| 1      | BM 2    |         |             |            |              |                     |           |            |        |        |         |
|        | LG %    | 115     |             |            |              |                     |           |            |        |        |         |
|        | ti HM   | 56      |             |            |              |                     |           |            |        |        |         |
|        | 0       | Palette | e entladen  |            |              |                     |           |            |        |        |         |
|        | BM 1    |         |             |            |              |                     |           |            |        |        |         |
| 2      | BM 2    |         |             |            |              |                     |           |            |        |        |         |
|        | LG %    | 115     | 110         | 115        | 120          | 110                 | 105       |            |        |        |         |
|        | ti HM   | 36      | 38          | 35         | 37           | 36                  | 37        |            |        |        |         |
|        | 0       | Label a | aus Lagerb  | üro holer  |              |                     |           |            |        |        |         |
| ~      | BM 1    |         |             |            |              |                     |           |            |        |        |         |
| 3      | BM 2    |         |             |            |              |                     |           |            |        |        |         |
|        | LG %    | 110     |             |            |              |                     |           |            |        |        |         |
|        | ti HM   | 96      | 1 10 1 11   |            |              |                     |           |            |        |        |         |
|        | 0       | Labeln  | der Palett  | en         |              |                     |           |            |        |        |         |
| 4      | BM 1    |         |             |            |              |                     |           |            |        |        |         |
| 4      | BM 2    | 440     | 445         | 440        | 445          | 445                 | 440       |            |        |        |         |
|        | LG 70   | 01      | 115         | 110        | 115          | 115                 | 110       |            |        |        |         |
|        | U Pilwi | Damas   | 20          | 23         | 20           |                     | 20        |            |        |        |         |
|        | DM 1    | Nampe   | abhenme     | n und Tor  | schliebei    | 1                   |           |            |        |        |         |
| 5      | DIVI 1  |         |             |            |              |                     |           |            |        |        |         |
| 5      | LG %    | 115     |             |            |              |                     |           |            |        |        |         |
|        | ti HM   | 58      |             |            |              |                     |           |            |        |        |         |
|        | 0       | Gabell  | ubwagen     | von Abst   | ellolatz ho  | len                 |           |            |        |        |         |
|        | BM 1    | Giabon  | abmagon     | 101171001  | subjects 110 | 1011                |           |            |        |        |         |
| 6      | BM 2    |         |             |            |              |                     |           |            |        |        |         |
| 0      | LG %    | 120     |             |            |              |                     |           |            |        |        |         |
|        | ti HM   | 115     |             |            |              |                     |           |            |        |        |         |
|        | 0       | Palette | ins Lager   | fahren ur  | nd einlage   | m                   |           |            |        |        |         |
|        | BM 1    |         |             |            |              |                     |           |            |        |        |         |
| 7      | BM 2    |         |             |            |              |                     |           |            |        |        |         |
|        | LG %    | 105     | 105         | 110        | 110          | 115                 | 110       |            |        |        |         |
|        | ti HM   | 63      | 61          | 67         | 62           | 59                  | 67        |            |        |        |         |
|        | 0       | Gabell  | nubwagen    | abstellen  |              |                     |           |            |        |        |         |
| ~      | BM 1    |         |             |            |              |                     |           |            |        |        |         |
| 8      | BM 2    |         |             |            |              |                     |           |            |        |        |         |
|        | LG %    | 115     |             |            |              |                     |           |            |        |        |         |
|        | ti HM   | 94      |             |            |              |                     |           |            |        |        |         |
|        | 0       | Warter  | n auf neuer | n Warenei  | ngang/Au     | flieger             |           |            |        |        |         |
| 0      | BM 1    |         |             |            |              |                     |           |            |        |        |         |
| 9      | BM 2    | 445     |             |            |              |                     |           |            |        |        |         |
|        | LG %    | 115     |             |            |              |                     |           |            |        |        |         |
|        | u HM    | 118     |             |            | (- D. O.     | and the formula for | A         |            |        |        |         |
|        | 0       | Nicht a | anrechenba  | are Zeiten | (Z.B. Ges    | sprach mit          | Arbeitsze | itstudienn | nann)  |        |         |

### Anzeigen der Einzelzeiten

Es werden die bereits gestoppten Einzelzeiten je Ablaufabschnitt und Zyklus aufgelistet. Daneben werden die jeweiligen Leistungsgrade sowie eingegebenen Bezugsmengen des jeweiligen Zyklus mit aufelistet. Der Dialog Einzelzeiten dient als Informationsquelle, in der ein schneller Überblick über die gestoppten Zyklen gewonnen werden kann.

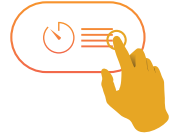

| Nr. | Ablaufabschnitt und                  | Bezugs- | Zvklus   | 1     | 2        | 3   | 4   | 5    | 6    | 7     | 8    | 9    | 10   | 11   | 12   | 13    | 14   | 15   | 16   | 17   | 18   | 19   | 20   | 21   | 22   | 23   | 24   | ΣL/n     | T              | $t = \frac{\overline{L}}{100} \overline{t_i}$ | Zeit |
|-----|--------------------------------------|---------|----------|-------|----------|-----|-----|------|------|-------|------|------|------|------|------|-------|------|------|------|------|------|------|------|------|------|------|------|----------|----------------|-----------------------------------------------|------|
|     | Messpunkt                            | menge   | -,       | -     | -        | -   |     | -    | -    |       | -    | -    |      |      |      |       |      |      |      |      |      |      |      |      |      |      |      | Σti/n    | t <sub>i</sub> | 100 .                                         | ä    |
|     |                                      |         |          | -1    |          |     |     |      |      |       |      |      |      |      |      |       |      |      |      |      |      |      |      |      |      |      |      | 445/4    | 111,3          |                                               |      |
| 1   | Tor öffnen und Rampe anlegen         | 6       | L.       | 115   |          |     |     | _    | _    | 110   | -    | _    | -    |      | _    | 110   | _    | _    | _    | -    |      | 110  | -    | -    | _    | _    | _    |          |                | 10,6                                          | ŝ.   |
|     |                                      |         | 6        | 20    |          |     |     | -    | -    | 30    |      | -    |      |      | -    | 22    | -    | -    | -    |      |      | 39   | -    | -    | -    | -    | -    | 228/24   | 9,5            |                                               | -    |
| -   | Tot Iosiassen                        | -       | · ·      | 100   |          |     |     |      |      | 1.1/0 |      |      |      |      |      | A7.99 |      |      |      |      |      | (4)  | -    | -    | -    |      |      |          |                |                                               | +    |
|     | Paletten entladen                    |         |          | 115   | 110      | 115 | 120 | 110  | 105  | 115   | 120  | 110  | 105  | 110  | 110  | 105   | 110  | 110  | 115  | 110  | 115  | 110  | 115  | 115  | 110  | 115  | 120  | 2695/24  | 112,3          |                                               | -    |
| 2   |                                      | 1       | ti       | 36    | 38       | 35  | 37  | 36   | 37   | 35    | 39   | 37   | 33   | 36   | 35   | 34    | 41   | 36   | 38   | 35   | 35   | 34   | 37   | 40   | 34   | 37   | 34   |          |                | 40,7                                          | Ŧ    |
|     | Palette abstellen                    | 1       | F        | 144   | 182      | 217 | 254 | 290  | 327  | 1413  | 1452 | 1489 | 1522 | 1558 | 1593 | 2833  | 2874 | 2910 | 2948 | 2983 | 3018 | 4289 | 4326 | 4366 | 4400 | 4437 | 4471 | 869/24   | 36,2           |                                               |      |
|     |                                      |         |          |       |          | /   |     |      |      |       |      |      |      |      |      |       |      |      |      |      |      |      |      |      |      |      |      | 150/4    | 443.6          |                                               | -    |
| -   | Label aus Lagerbüro Holen            | ~       | L        | 110   |          |     |     |      |      | 115   |      |      |      |      |      | 115   |      |      |      |      |      | 110  |      |      |      |      |      | 430/4    | 112,5          | 10.0                                          | 3    |
| 3   |                                      | 0       | ti       | 96    |          |     |     |      |      | 102   |      |      |      |      |      | 99    |      |      |      |      |      | 100  |      |      |      |      |      | 207/24   | 16.5           | 10,0                                          | 2    |
|     | Ankunft Palette                      | 1       | F        | 423   |          |     |     |      |      | 1695  |      |      |      |      |      | 3117  |      |      |      |      |      | 4571 |      |      |      |      |      | 331/24   | 10,0           |                                               |      |
|     |                                      |         |          |       |          |     |     |      |      | (2)   |      |      |      |      |      |       |      |      |      |      |      |      |      |      |      |      |      | 2695/24  | 112.3          |                                               |      |
| 4   | Labein der Paletten                  | 1       | L        | 110   | 115      | 110 | 115 | 115  | 110  | 115   | 115  | 110  | 115  | 120  | 110  | 110   | 115  | 120  | 110  | 105  | 110  | 105  | 110  | 110  | 115  | 110  | 115  |          |                | 24.2                                          | 2    |
| -   |                                      |         | ti       | а     | 20       | 23  | 22  | 20   | 23   | 20    | 21   | 19   | 20   | 22   | 24   | 22    | 21   | 22   | 20   | 23   | 24   | 23   | 22   | 20   | 19   | 20   | 27   | 518/24   | 21.6           | ,-                                            | т    |
| -   | Label loslassen                      |         | F        | 444   | 464      | 487 | 509 | 529  | 552  | 1867  | 1888 | 1907 | 1927 | 1949 | 1973 | 3139  | 3160 | 3182 | 3202 | 3225 | 3249 | 4594 | 4616 | 4636 | 4655 | 4675 | 4702 |          |                |                                               | -    |
|     |                                      |         |          |       | -        | /   |     |      |      |       |      |      |      |      |      |       |      |      |      |      |      |      |      | _    | _    |      | _    | 445/4    | 111,3          |                                               |      |
| 5   | Rampe abnehmen und Tor schließen     | 6       | L        | 115   | <u> </u> |     |     | _    | _    | 105   |      | _    |      |      | _    | 110   | _    | _    |      | _    |      | 115  |      | _    | _    | _    | _    |          |                | 11,3                                          | 2    |
| -   |                                      |         | ti C     | 58    |          |     |     | _    | _    | 63    | -    | _    | -    |      | _    | 39    | _    | _    | _    | -    |      | 64   | -    | -    | _    | _    | _    | 244/24   | 10,2           | -                                             | Ŧ    |
|     | Tor Ioslassen                        | -       | r        | 010   |          |     |     | -    | -    | 2030  | -    | -    | -    |      | -    | (2)   | -    | -    | -    | -    |      | 4700 | -    | -    | _    |      |      |          |                |                                               | +    |
|     | Gabalhubwanan won Absteliolate bolan |         |          | 130   |          |     |     | -    | -    | 110   | -    | -    | -    |      | -    | 110   | -    | -    | -    | -    |      | 110  | -    | -    | _    | -    |      | 450/4    | 112,5          |                                               |      |
| 6   |                                      | 6       | ti.      | 113   |          |     |     | -    | -    | 109   | -    | -    | -    |      | -    | 112   | -    | -    |      | -    |      | 110  | -    | -    | -    | -    |      |          |                | 20,8                                          | Ξ    |
|     | Ankunft Palette                      | 1       | F        | 723   |          |     |     |      |      | 2145  |      |      |      |      |      | 3517  |      |      |      |      |      | 4876 |      |      |      |      |      | 444/24   | 18,5           |                                               |      |
|     |                                      |         |          |       |          |     |     |      |      |       |      |      |      |      |      |       |      |      |      |      |      |      |      |      |      |      |      |          |                |                                               | -    |
| -   | Paletten ins Lager fahren und        |         | L        | 110   | 105      | 110 | 110 | 115  | 110  | 110   | 115  | 110  | 115  | 115  | 110  | 115   | 115  | 110  | 115  | 120  | 110  | 115  | 120  | 110  | 105  | 110  | 110  | 2030/24  | 112,1          | co.o.                                         | 3    |
|     |                                      | 1       | t:       | 63    | 60       | 68  | 62  | 59   | 65   | 62    | 64   | 62   | 61   | 64   | 58   | 61    | 63   | 69   | 63   | 58   | 63   | 61   | 62   | 65   | 62   | 65   | 57   | 1407/24  | 62.4           | 69,9                                          | Ŧ    |
|     | Ankunft Palette                      |         | F        | 785   | 846      | 914 | 976 | 1035 | 1100 | 2207  | 2271 | 2333 | 2394 | 2458 | 2516 | 3578  | 3641 | 3710 | 3773 | 3831 | 3894 | 4937 | 4999 | 5064 | 5126 | 5191 | 5248 | 1437/124 | 02,4           |                                               |      |
|     |                                      |         |          |       |          | /   |     |      |      |       |      |      |      |      |      |       |      |      |      |      |      |      |      |      |      |      |      | 450/4    | 112.5          |                                               |      |
| 8   | Gabelhubwagen abstellen              | 6       | L        | 115   | $\sim$   |     |     |      |      | 115   |      |      |      |      |      | 105   |      |      |      |      |      | 115  |      |      |      |      |      | 10.00    |                | 17.4                                          | 2    |
| 0   |                                      | · ·     | ti       | - 54  |          |     |     |      |      | 91    |      |      |      |      |      | 97    |      |      |      |      |      | 89   |      |      |      |      |      | 371/24   | 15.5           |                                               | т    |
| _   | absteigen                            |         | F        | 1194  |          |     |     |      |      | 2607  |      |      |      |      |      | 3991  |      |      |      |      |      | 5337 |      |      |      |      |      |          |                |                                               | -    |
|     | Warten auf neuen                     |         | <u> </u> | -     | -        | -   | -   | _    | _    |       | -    | _    | -    | -    | _    |       | _    | _    |      | -    | -    |      |      | _    | _    | _    |      | 455/4    | 113,8          |                                               | 1    |
| 9   | Wareneingang/Auflieger               | 6       | L.       | 115   |          |     |     | _    | _    | 120   | -    | _    | -    |      | _    | 110   | _    | _    | _    | -    |      | 110  | -    | -    | _    | _    | _    |          |                | 25,1                                          | S.   |
|     |                                      | 1       | 6        | 126   | -        | -   | -   | -    | -    | 137   | -    | -    | -    | -    | -    | 12/   | -    | -    | -    | -    | -    | 140  | -    | -    | _    | -    |      | 530/24   | 22,1           |                                               | 1 4  |
|     | the Person                           |         |          | - 320 | -        | -   | -   | -    | -    | A.744 | -    | -    | -    | -    | -    | 7410  | -    | -    | -    | -    | -    | (5)  |      | -    | -    | -    |      |          | +7             | 238.6                                         | +    |

| Nr.     | zusätzliche Ablaufabschnitte                                                 | Zeitart | ti  | von                  | pis  |
|---------|------------------------------------------------------------------------------|---------|-----|----------------------|------|
| (1) 499 | nicht Anrechenbare Zeiten (z.B. Gespräche mit<br>Arbeitsstudiermann, Pausen) | x       | 52  | 0                    | 52   |
|         | Wiederaufnahme Tätigkeit                                                     | 1       |     |                      |      |
| (2) 451 | Persönliche Verteilzeit allgemein                                            | Vp      | 152 | 1695                 | 1847 |
|         | Wiederaufnahme Tätigkeit                                                     | 1       |     | 1695<br>3308         |      |
| (3) 431 | Dienstgespräche mit Vorgesetzten und Kollegen                                | Vsv     | 97  | 3308                 | 3405 |
|         | Wiederaufnahme Tätigkeit                                                     | 1       |     | 7 3308 3             |      |
| (4) 431 | Dienstgespräche mit Vorgesetzten und Kollegen                                | Vsv     | 78  | 4177                 | 4255 |
|         | Wiederaufnahme Tätigkeit                                                     | 1       |     |                      |      |
| (5) 499 | nicht Anrechenbare Zeiten (z.B. Gespräche mit<br>Arbeitsstudiermann, Pausen) | x       | 167 | 5477                 | 5644 |
|         | Wiederaufnahme Tätiskeit                                                     | 1       |     | 3308<br>4177<br>5477 |      |

# Aufnehmen von Zeitdaten

Um Zeitdaten mit dem PROCESS TM app zu ermitteln, wird ein iOS basierendes Gerät und einen Mitarbeiter mit einem Arbeitsauftrag benötigt. Analog des aufgeführten Zeitaufnahmebogens werden die Eingaben in PROCESS TM app erläutert und die wesentliche Vorgehensweise dargestellt.

| Schaltflächen | AA  | ti HM | LG  |                                                                           |
|---------------|-----|-------|-----|---------------------------------------------------------------------------|
| (Ì)           |     |       |     | Zeit startet                                                              |
| <b>X</b> 9    | 499 | 52    |     | nicht anrechenbare Zeit (Zeit zwischen Start<br>und Beginn der Tätigkeit) |
| 115 1         | 1   | 56    | 115 | 5 5 ,                                                                     |
| 115 1         | 2   | 36    | 115 |                                                                           |
| 110 2         | 2   | 38    | 110 |                                                                           |
| 115 2         | 2   | 35    | 115 |                                                                           |
| 120 2         | 2   | 37    | 120 |                                                                           |
| 110 2         | 2   | 36    | 110 |                                                                           |
| 105 2         | 2   | 37    | 105 |                                                                           |
| 110 3         | 3   | 96    | 110 |                                                                           |
|               |     |       |     |                                                                           |
| <b>(X)</b>    | 499 | 167   |     | nicht anrechenbare Zeit (Zeit zwischen Start<br>und Beginn der Tätigkeit) |
| (Ť)           |     |       |     | Zeitaufnahmen beenden                                                     |

### Reihenweise Ablauffolge

Gestaltet sich die Ablauffolge der Zeitaufnahme reihenweise, besteht die Möglichkeit die Taste  $\xrightarrow{(0)}$  zu nutzen, statt die Ablaufabschnittsnummer einzugeben.

#### **Beispiel:**

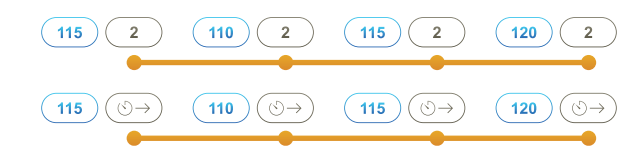

### Zyklische Ablauffolge

Gestaltet sich die Ablauffolge der Zeitaufnahme zyklisch, besteht die Möglichkeit die Taste ©1 zu nutzen, statt die Ablaufabschnittsnummer einzugeben.

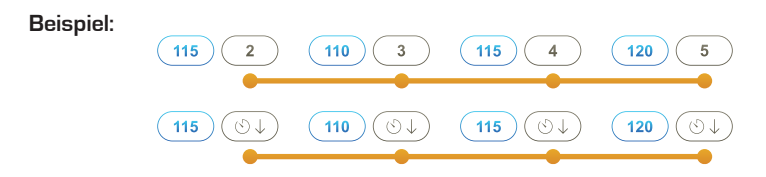

### Nachtrag

Über die Taste (\*) besteht die Möglichkeit einen bereits abgeschlossenen Ablaufabschnitt zu verlängern ohne einen neuen Zyklus anzulegen. Die Zeit wird mit dem vorherigen Zyklus summiert.

**Beispiel:** Der Ablaufabschnitt 3 war noch nicht abgeschlossen und muss verlängert werden. In der Auswertung ist der Ablaufabschnitt mit einer ti vom 96 HM (59 HM + 37 HM) zu finden.

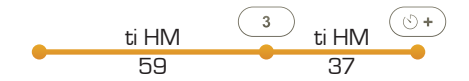

Hinweis: Nach einer Verlängerung kann der letzte Ablaufabschnitt nicht mehr umbenannt werden. Grundsätzlich besteht bei der späteren Auswertung die Möglichkeit sämtliche Fehleingaben protokolliert zu korrigieren.

# Splitt

Die Funktion Splitt dient zur Verlängerung eines Zyklus, der unterbrochen wurde. Die Zeiten aus einem Splitt werden addiert und erscheinen später in der Auswertung als ein Wert. Im Urprotokoll bleibt diese Trennung erkennbar. Der Vorgang kann beliebig oft wiederholt werden.

**Beispiel:** Ein Mitarbeiter unterbricht seine aktuelle Tätigkeit (AA 6), um ein Dienstgespräch (Vsv / AA 434) zu führen. Im Anschluss an das Gespräch nimmt dieser seine unterbrochene Arbeit wieder auf.

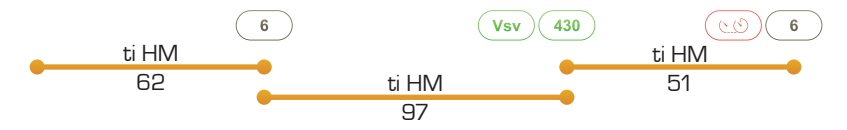

In der Auswertung im PROCESS TM web werden die Werte summiert und als ein Zyklus mit einer ti von 113 HM (62 HM + 51 HM) angezeigt.

Leistungsgrade werden in einem Splitt berücksichtigt, es wird immer der zuletzt vergebene Leistungsgrad gewertet. Dazu muss der Leistungsgrad für den gesplitteten Ablaufabschnitt in dem letzten Teilabschnitt vor oder nach der SP-Taste vergeben werden. Andere vergebene Leistungsgrade zu diesem Zyklus werden nicht ausgewertet.

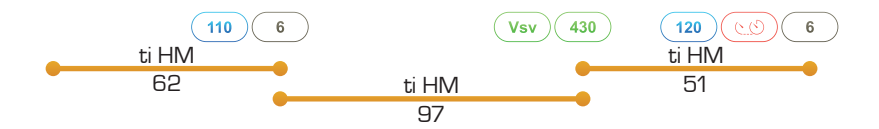

In diesem Beispiel wurden zwei Leistungsgrade in einem Splitt vergeben (110% und 120%), gewertet wird in diesem Fall der letztere. Demnach wird in der Auswertung der Zyklus mit einer ti von 113 HM (62 HM + 51 HM) und einem Leistungsgrad von 120 Prozent bewertet.

**Hinweis:** Es kann kein Ablaufabschnitt umbenannt werden, der gerade gesplittet wurde. Grundsätzlich besteht bei der späteren Auswertung die Möglichkeit sämtliche Fehleingaben protokolliert zu korrigieren.

### Umbenennen

Nach einer Fehleingabe kann der zuletzt abgeschlossenen Ablaufabschnitt umbenannt werden. Wird die Taste (1C2) betätigt (im oberen Display erscheint "Umbenennen"), kann anschließend der tatsächliche Ablaufabschnitt gewählt werden.

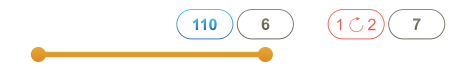

Hinweis: Es kann kein Ablaufabschnitt umbenannt werden, der gerade gesplittet wurde.

### Bezugsmengen

Während einer Zeitaufnahme können verschiedene Einflussfaktoren auftreten, die eine Einzelzeit beeinflussen können, z.B. Wegemeter, Lagerfachebene, Gewicht, Anzahl Paletten, etc. Es besteht die Möglichkeit diese Faktoren während einer Zeitaufnahme zu erfassen. Diese werden im Urprotokoll gespeichert und in PROCESS TM web unter "Zeitwirtschaft > Zeitaufnahme > Mengeneingabe" übernommen. Die Bezugsmengen müssen für den

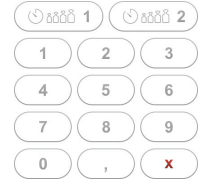

laufenden Ablaufabschnitt eingegeben werden. Durch Bestätigen des laufenden Ablaufabschnitt werden die zugehörigen Bezugsmengen gespeichert.

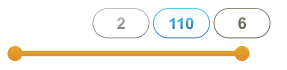

Wenn ein Zyklus gesplittet () wird, werden die Bezugsmengen aus den gesplitteten Teilen summiert.

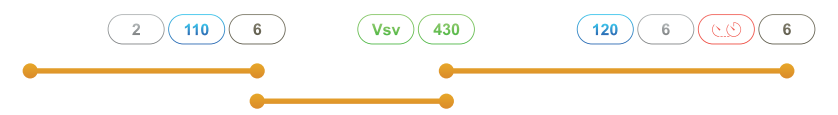

In diesem Beispiel wurden die Werte 2 und 6 für Bezugsmenge 1 eingegeben. In der Auswertung werden die Werte automatisch summiert. In der Mengeneingabe sehen Sie dann den Wert 8 für die Bezugsmenge 1. Gleiches gilt auch für die Behandlung der Bezugsmenge 2.

| Netzbetreiber 🗢               | 12:02      |                  | 100 % 📖 |
|-------------------------------|------------|------------------|---------|
|                               |            |                  |         |
|                               | Q. Suchen  |                  |         |
|                               |            |                  |         |
| Zeitaufnahme / Arbeitsaufgabe | Bearbeiter | Datum            | Upload  |
| J ZATESTO01                   | Luz        | 30.03.2014 11:57 | ſĴ      |
| Paletten entladen             |            |                  |         |
| J ZATESTO02                   | Luz        | 30.03.2014 12:00 | - ft    |
| Paletten einlagern            |            |                  |         |
|                               |            |                  |         |
|                               |            |                  |         |
|                               |            |                  |         |
|                               |            |                  |         |

# Übersicht Zeitaufnahmen

Alle mit PROCESS TM app gemachtem Zeitaufnahmen werden in dem Gerät gespeichert und können über Übersicht Zeitaufnahme im Menü angesehen, bearbeitet, ausgewertet oder manuell in PROCESS TM web hochgelagen werden.

Mit Tip auf den Zeitaufnahme Code öffnet sich die Zeitaufnahme 1.Seite und der Bereich mit allen Informationen und den Auswertungsmöglichkeiten.

Mit einem Tip auf das Uploadsymbol 🖞 können nicht hochgeladene Zeitaufnahmen zur Auswertung in PROCESS TM web hochgeladen werden bzw. der eMail-Dialog geöffnet werden (je nach auswahl in den Parametern). Während es upload erscheint das Symbol in rot ሲ nach erfolgreichem Upload in grün ሲ

Zeitaufnahmen, die nicht mehr benötigt werden, können von dem Gerät gelöscht werden. Zeitaufnahmen die bereits hochaeladen wurden. bleihen durch das löschen in PRO-CESS TM web unberührt.

| Zeitaufnahme / Arbeitsaufgabe |            |     | Bearbeiter |              | Datum            |     |  |  |  |
|-------------------------------|------------|-----|------------|--------------|------------------|-----|--|--|--|
| J ZATES                       | ST001      | Luz |            | 30           | 30.03.2014 11:57 |     |  |  |  |
| Palette                       | n entladen |     |            |              |                  |     |  |  |  |
| 02                            | Luz        |     | 30.0       | 3.2014 12:00 | rîn              | Lös |  |  |  |
| nlagern                       |            |     |            |              |                  | 200 |  |  |  |

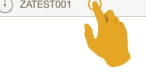

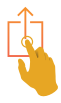

13:56

214.67

0.00

4.29

4.29

10.73

19.32

0.00

233.99

2.340

0 %

2 %

2 %

5 %

9.0 %

0 %

Zeitaufnahme - PROCESS TN

| Zeitaufnahme                           | Arbeitsaufgabe |                                                 |  |  |  |  |
|----------------------------------------|----------------|-------------------------------------------------|--|--|--|--|
| PROCESS TM                             | Wareneingang   |                                                 |  |  |  |  |
| Firma / Betriebsstätte PROCESS TM GmbH |                | Abteilung                                       |  |  |  |  |
|                                        |                | Wareneingang                                    |  |  |  |  |
| Bereich                                | Kostenstelle   | Zeit und Datum Information                      |  |  |  |  |
| Großpaletten                           | 456123         | Datum: 06.05.2014 Start: 10:24 Dauer: 13.16 min |  |  |  |  |

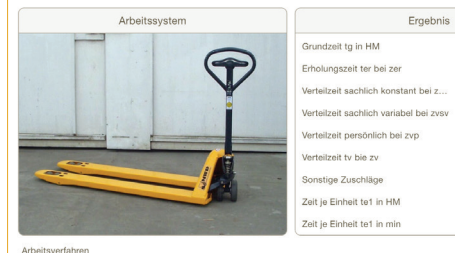

| Personenbezogene Daten - Name     | Pers.Nr. | Alter             | m/w          | Ähnliche Aufgabe |
|-----------------------------------|----------|-------------------|--------------|------------------|
| Mustermann, Max                   | 45677    |                   | ) (m         | Warenausga       |
| Betriebsmitteldaten - Bezeichnung | Menge    | Betriebsmitte-Nr. | )<br>Baujahr | Zustand          |
| Gabelhubwagen                     |          | 3365              | 2010         | i.o.             |
|                                   |          |                   |              |                  |

### **Zeitaufnahme 1.Seite**

Die 1.Seite dient zur Übersicht der Zeitaufnahme und beinhaltet alle Informationen zu der Arbeitsaufgabe und der Beobachtung.<sup>3</sup> Daneben gibt die 1.Seite Auskunft über die Ergebnisse, Zuschläge und die resultierende Zeit je Einheit.

1.02

1.02

2 %

Die Zuschlagssätze werden aus den Parameter- z... Einstellungen übernommen, können bei Bedarf über ein ZVSV Tip auf den zu ändernden Prozentsatz geändert werden.

Über die untere **Menüleiste** können die Informationsund Auswertungsdialogen geöffnet werden.

1 Seite Ergebnis <u>т, г</u>

<sup>3</sup> Die 1.Seite sowie die Auswertungen werden nicht mit PROCESS TM web synchronisiert, sie sind als minimale Zeitwirtschaft anzusehen.

| $\bigcirc$ – |              |
|--------------|--------------|
| S <b>≡</b>   | Einzelzeiten |
| £ ■          | Urprotokoll  |
| )<br>()      | Diagramme    |
| ☆■           | Notizen      |

#### •••• Telekom.de 😤

#### 11:04

\* 77 % 🔳

Ergebnisse - PROCESS TM

| 1 To<br>2 Pi<br>La | for öffner<br>56<br>Palette er<br>219                                        | 115.0%            | e anlegen<br>64          | τ.         | 0.0% |    |   |                                      |         |   |       |  |  |  |  |
|--------------------|------------------------------------------------------------------------------|-------------------|--------------------------|------------|------|----|---|--------------------------------------|---------|---|-------|--|--|--|--|
| 1<br>2<br>La       | 56<br>Palette er<br>219                                                      | 115.0%<br>ntladen | 64                       | 1          | 0.0% |    |   | Tor öffnen und Rampe anlegen Palette |         |   |       |  |  |  |  |
| 2 P                | Palette er<br>219                                                            | ntladen           |                          |            |      | 0  | 0 | 0                                    | 6.00    | + | 10.7  |  |  |  |  |
| 2                  | 219                                                                          |                   | Palette entladen Palette |            |      |    |   |                                      |         |   |       |  |  |  |  |
| La                 |                                                                              | 112.5%            | 246                      | 6          | 3.0% | 6  | 0 | 0                                    | 6.00    | + | 41.1  |  |  |  |  |
| 0                  | Label aus Lagerbüro holen Palette                                            |                   |                          |            |      |    |   |                                      |         |   |       |  |  |  |  |
| 3                  | 96                                                                           | 110.0%            | 106                      | 1          | 0.0% | 0  | 0 | 0                                    | 6.00    | + | 17.6  |  |  |  |  |
| , Li               | abeln de                                                                     | r Paletten        |                          |            |      |    |   |                                      | Palette |   |       |  |  |  |  |
| 4                  | 129                                                                          | 112.5%            | 145                      | 6          | 6.7% | 30 | 0 | 0                                    | 6.00    | + | 24.2  |  |  |  |  |
| R                  | Rampe al                                                                     | onehmen un        | d Tor schlie             | ßen        |      |    |   |                                      | Palette |   |       |  |  |  |  |
| 5                  | 58                                                                           | 115.0%            | 67                       | 1          | 0.0% | 0  | 0 | 0                                    | 6.00    | + | 11.1  |  |  |  |  |
| G                  | Gabelhubwagen von Abstellplatz holen Palette                                 |                   |                          |            |      |    |   |                                      |         |   |       |  |  |  |  |
| 6                  | 115                                                                          | 120.0%            | 138                      | 1          | 0.0% | 0  | 0 | 0                                    | 6.00    | + | 23.0  |  |  |  |  |
| P                  | Palette ins Lager fahren und einlagern Palette                               |                   |                          |            |      |    |   |                                      |         |   |       |  |  |  |  |
| 1                  | 379                                                                          | 109.2%            | 414                      | 6          | 5.4% | 19 | 0 | 0                                    | 6.00    | + | 69.0  |  |  |  |  |
| G                  | abelhub                                                                      | wagen abst        | ellen                    |            |      |    |   |                                      | Palette |   | 18.0  |  |  |  |  |
| 8                  | 94                                                                           | 115.0%            | 108                      | 1          | 0.0% | 0  | 0 | 0                                    | 6.00    | + |       |  |  |  |  |
| w                  | Varten au                                                                    | uf neuen Wa       | reneingang               | /Auflieger |      |    |   |                                      | Einheit |   |       |  |  |  |  |
| 9                  | 118                                                                          | 115.0%            | 136                      | 1          | 0.0% | 0  | 0 | 0                                    | 1.00    | - | 0.0   |  |  |  |  |
| N                  | Nicht anrechenbare Zeiten (z.B. Gespräch mit Arbeitszeitstudienmann) Einheit |                   |                          |            |      |    |   |                                      |         |   |       |  |  |  |  |
| 199                | 52                                                                           | 100.0%            | 52                       | 1          | 0.0% | 0  | 0 | 0                                    | 1.00    | - | 0.0   |  |  |  |  |
| Ergebnis           | s                                                                            |                   |                          |            |      |    |   |                                      |         |   | 214.7 |  |  |  |  |
|                    |                                                                              |                   |                          |            |      |    |   |                                      |         |   |       |  |  |  |  |

# Zeitaufnahme Ergebnis

Die Ergebnisseite gibt Ihnen einen ersten Überblick über Ihre aufgenommenen Daten, sowie eine kurze Übersicht über die durchschnittlichen Zeiten pro Ablaufabschnitt.

#### Übersicht und Funktionen:

| ••••• | AA-Nr.         | Nummer des Ablaufabschnittes aus der Zeitaufnahme                                                                              |
|-------|----------------|----------------------------------------------------------------------------------------------------|
| ••••• | AA-Bezeichnung | Bezeichnung des Ablaufabschnitts                                                                                               |
| ••••• | ti HM          | lstzeit: Summe der aufgenommen hundertstel Minuten<br>pro Ablaufabschnitt                                                      |
| ••••• | m.LG %         | Mittlerer Leistungsgrad                                                                                                    |
| ••••• | tg HM          | Grundzeit: Summe der aufgenommen hundertstel<br>Minuten pro Ablaufabschnitt, gewichtet anhand des<br>mittleren Leistungsgrades |
| ••••• | Zykl.          | Summe der aufgenommen Zyklen eines Ablauf-<br>abschnittes                                                                      |
| ••••• | eps %          | Epsilon': Statistische Genauigkeit der aufgenommene<br>Zyklen pro Ablaufabschnitt                                              |

| ••••• | n'       | Noch erforderliche Zyklen um in den voreingestellten<br>Vertrauensbereich zu gelangen                                                                                              |
|-------|----------|----------------------------------------------------------------------------------------------------|
|       | Bezm.1/2 | Summe der in der Zeitaufnahme eingegebenen Bezugs-<br>mengen des Ablaufabschnitts                                                                                                  |
| ••••• | Menge    | Frei einstellbare Umlagemenge<br>pro Ablaufabschnitt bzw. tatsächliche<br>Menge                                                                                                    |
| ••••• | incl.    | Hierkönnen einzelne Ablaufabschnitte<br>von der Auswertung ausgeschlossen<br>werden, z.B. 499 nicht anrechenbare<br>Zeiten<br>+ wird berücksichtigt<br>- wird nicht berücksichtigt |
| ••••• | tg/AA HM | Grundzeit je Ablaufmenge                                                                                                    |
| ••••• | Einheit  | Einheit des aufgenommenen Ablauf-<br>abschnitt,<br>z.B. Fahrt, Vorgang, Palette<br>2.                                                                                              |

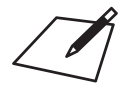

#### •••• Telekom.de 😤

#### 11:05

#### Urprotokoll - PROCESS TM

| Protokoll  | Beschreibung                                                                 |
|------------|------------------------------------------------------------------------------|
| 11         | Protokolltyp iOS Version 1                                                   |
| 1024       | Startzeit der Zeitaufnahme                                                   |
| 060514     | Datum der Zeitaufnahme                                                       |
| 40000      | PROCESS TM Version                                                           |
| E499Z00052 | Nicht anrechenbare Zeiten (z.B. Gespräch mit Arbeitszeitstudienmann) - 52 HM |
| L115       | Leistungsgrad in 115 %                                                       |
| E001Z00056 | Tor öffnen und Rampe anlegen - 56 HM                                         |
| L115       | Leistungsgrad in 115 %                                                       |
| E002Z00036 | Palette entladen - 36 HM                                                     |
| L110       | Leistungsgrad in 110 %                                                       |
| E002Z00038 | Palette entladen - 38 HM                                                     |
| L115       | Leistungsgrad in 115 %                                                       |
| E002Z00035 | Palette entladen - 35 HM                                                     |
| L120       | Leistungsgrad in 120 %                                                       |
| E002Z00037 | Palette entladen - 37 HM                                                     |
| L110       | Leistungsgrad in 110 %                                                       |
| E002Z00036 | Palette entladen - 36 HM                                                     |
| L105       | Leistungsgrad in 105 %                                                       |
| E002Z00037 | Palette entladen - 37 HM                                                     |
| L110       | Leistungsgrad in 110 %                                                       |
| E003Z00096 | Label aus Lagerbüro holen - 96 HM                                            |
| L110       | Leistungsgrad in 110 %                                                       |
| E004Z00021 | Labeln der Paletten - 21 HM                                                  |
|            | Leietungegrad in 115 %                                                       |

### Zeitaufnahme Urprotokoll

Das Urprotokoll dient rein zur Informationswiedergabe, der ursprünglich aufgenommenen Daten. Die hier angezeigten Informationen sind unveränderbar und können von keiner Eingabe im PROCESS TM app beeinflusst werden. Das Urprotokoll umfasst chronologisch alle Eingaben, die während der Zeitaufnahme gemacht wurden.

#### Daten im Urprotokoll:

| ••••• | E000Z00000<br>E000<br>Z00000      | Zyklus mit Angabe von<br>Ablaufabschnitt<br>Istzeit       |
|-------|-----------------------------------|-----------------------------------------------------------|
| ••••• | M001000000<br>M001/M002<br>000000 | Bezugsmengen<br>Bezugsmenge 1 / 2<br>Wert der Bezugsmenge |
| ••••• | L000                              | Leistungsgradbeurteilung                                  |
| ••••• | U000                              | Umbenennen des vorherigen Ablaufabschnitt                 |
| ••••• | S1                                | Splitt der folgenden Zeit zu einem vorherigen Zyklus      |
| ••••• | END                               | Steht am Ende jedes Urprotokolls                          |

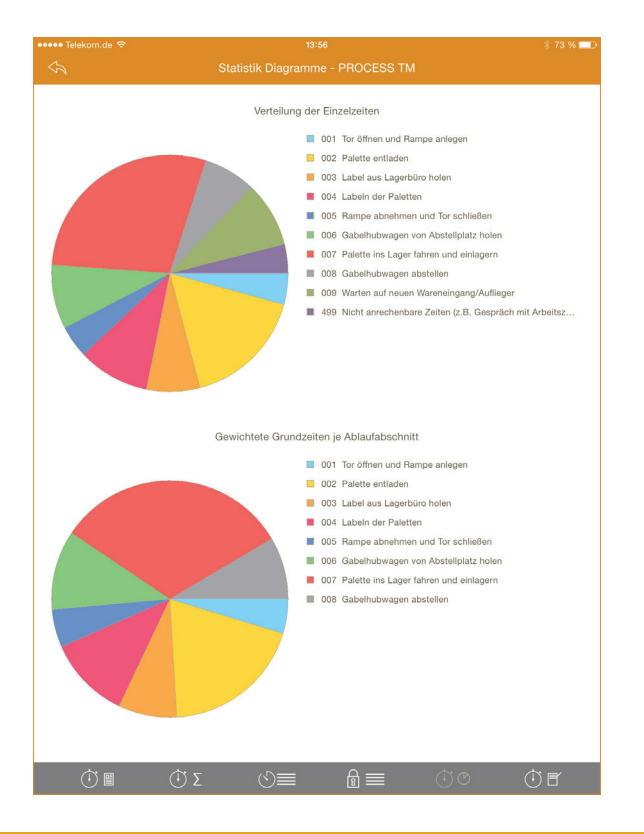

# Zeitaufnahme Diagramme

Die zwei Keisdiagramme dienen der einfachen und schnellen Übersicht der Zeitaufwändige der Ablaufabschnitte. Damit können zeitaufwändige Tätigkeiten visuell ermittelt werden.

In dem Diagramm *Verteilung der Einzelzeiten* werden alle Ablaufabschnitte einbezogen die während der Zeitaufnahme gestoppt wurden, auch Verteilzeiten etc.

Das Diagramm *Gewichtete Grundzeiten je Ablaufabschnitt* basiert nur auf den Ablaufabschnitten, die in der Ergebnisseite auf inklusive *incl.* gesetzt sind.

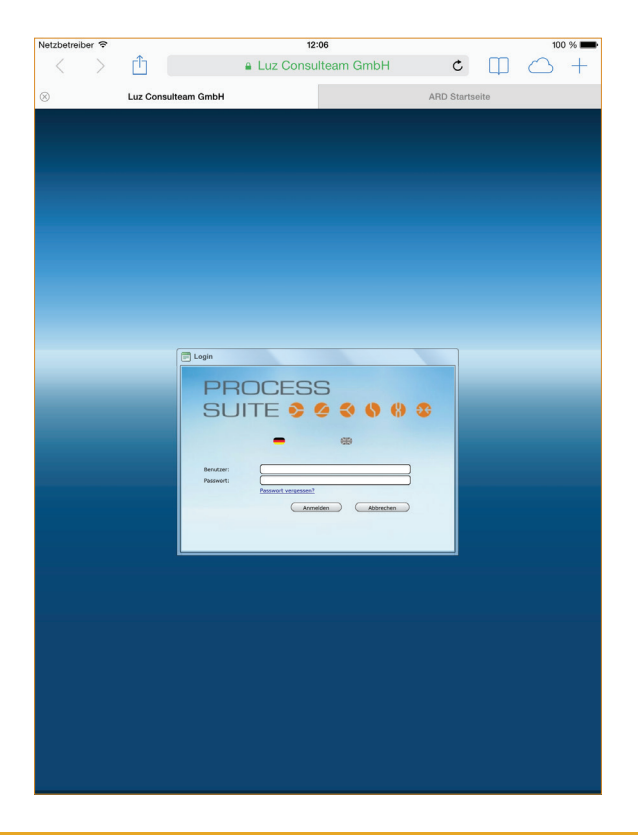

# PROCESS TM web

Über PROCESS TM web wird die Website live.process-tm.com geöffnet und die Zeitaufnahmen können in der Webapplikation bearbeitet und ausgewertet werden.

LUZ CONSULTEAM GmbH Oerlinghauser Str. 12 D-33699 Bielefeld

www.process-suite.com

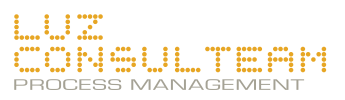